### **EXERCICE – MISE EN SITUATION**

- Installation de fabrication de circuits imprimés, dont 60 m3 de bains de traitements de surface.
- Activité soumise à autorisation, en exercice de 1968 à 2016.

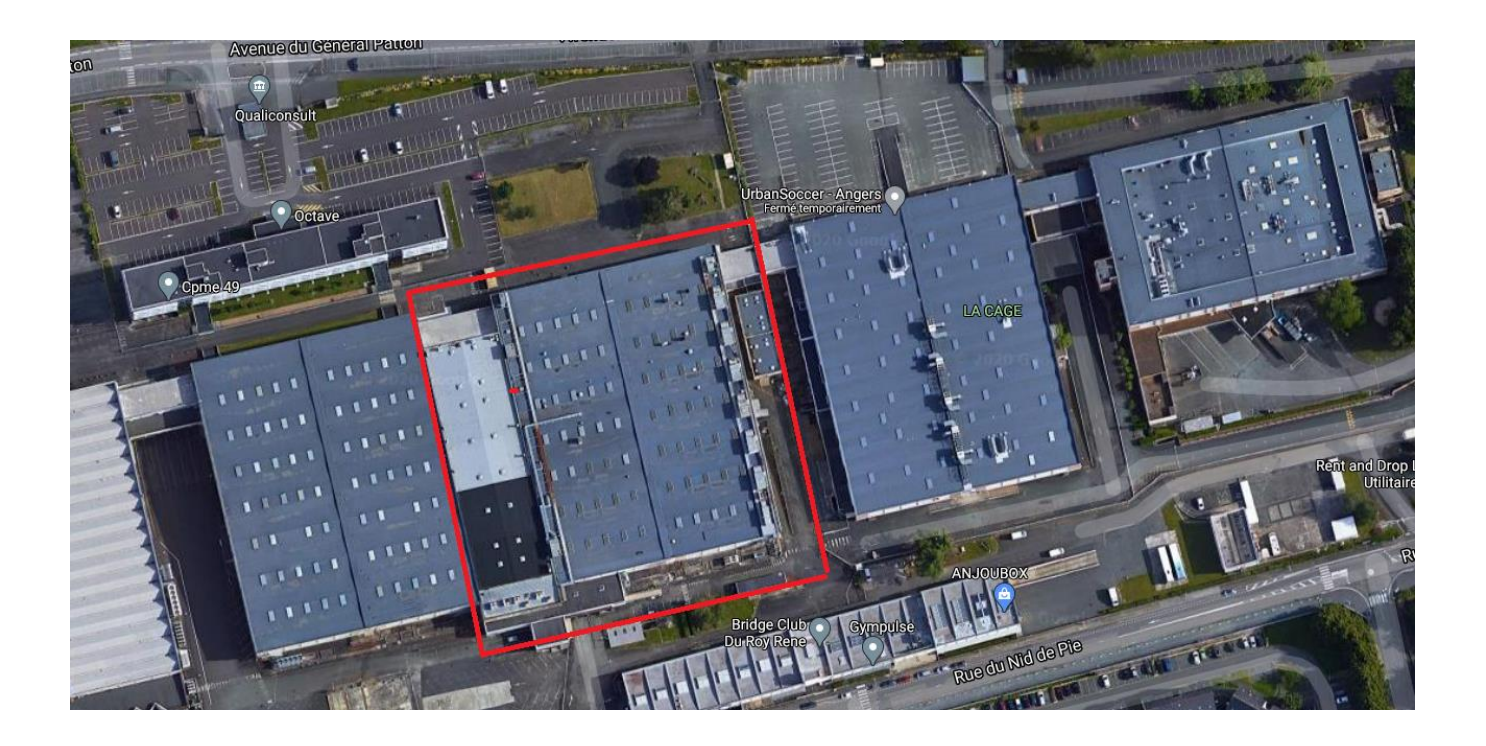

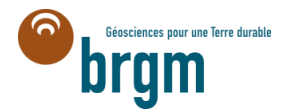

### **EDITER UN SITE**

1. Depuis la RECHERCHE / SITE- Utiliser le filtre 'Commune'

1. Rechercher « <u>Angers</u> » puis trouver <u>Elco PCB</u>

2. Accéder à la fiche Synthétique du site

## 3. Editer le site:

1. Repérer le bandeau de suivi de la saisie en haut

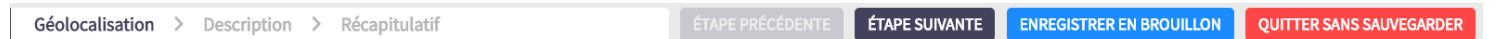

2. Géolocalisation : Sélectionner la parcelle (tester plusieurs outils de cartographie en supprimant les emprises au fur et à mesure)

0

- 3. Description : ne rien renseigner. Modifier la date de début d'activité et l'activité principale
- 4. ETAPE SUIVANTE/SAUVEGARDE
- 5. Rester sur l'interface de la fiche synthétique

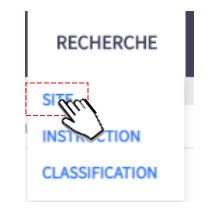

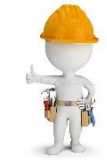

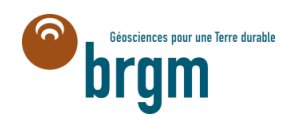

### **EXERCICE – MISE EN SITUATION**

Suite à la mise en liquidation judiciaire du site en 2016, plusieurs centaines de tonnes de déchets sont restées sur site. L'ADEME a donc été chargée de:

- L'évacuation des déchets.
- La réalisation d'investigation dans les eaux souterraines et les gaz de sols.

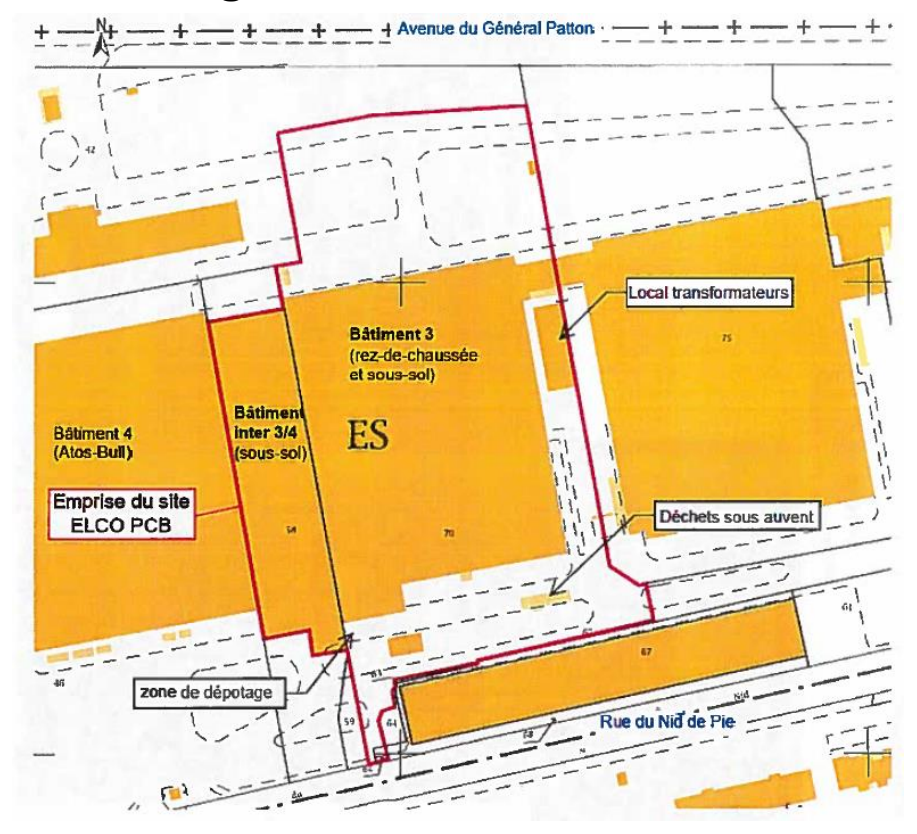

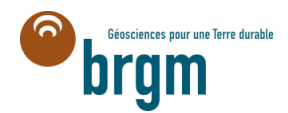

# CRÉER UNE INSTRUCTION

Créer une instruction + Créer une instruction

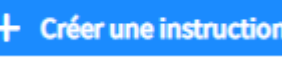

Repérer le bandeau de suivi de la saisie en haut 1.

ÉTAPE SUIVANTE Géolocalisation > Description > Récapitulatif ENREGISTRER EN BROUILLON **QUITTER SANS SAUVEGARDEI** 

- Géolocalisation : sélectionner l'emprise du site 2.
- ETAPE SUIVANTE 3.
- Description : renseigner les chams obligatoires (\*) dont origine (exploitant défaillant) 4
- **Enregistrer en brouillon** puis poursuivre la Description 5.
- Ajouter une Action de type 'Travaux' AJOUTER UNE ACTION 6.
- Ajouter des travaux de type 'Travaux de dépollution' AJOUTER UNE MESURE DE GESTION 7.
- Supprimer ces travaux X Type de travaux : Travaux de dépollution 8.
- Ajouter des travaux de type 'Mesures de mise en sécurité' 9. AJOUTER UNE MESURE DE GESTION
- Renseigner les champs obligatoires (\*) 10.
- ETAPE SUIVANTE  $\rightarrow$  trouver les informations manquantes si message d'erreur 11
- 12. ETAPE SUIVANTE/SAUVEGARDER
- 13. Rester sur l'interface de la fiche synthétique

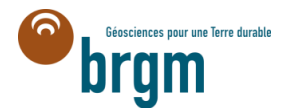

### **EDITER UNE INSTRUCTION**

Géolocalisation > Description > Récapitulatif

ÉTAPE PRÉCÉDENTE ÉTAPE SUIVANTE

### ENREGISTRER EN BROUILLON QUITTER SANS SAUVEGARDER

 $\sim$ 

- 5. Editer l'instruction créée
  - 1. Géolocalisation : pas de modification
  - 2. Ajouter une Action 'surveillance'

Surveillance environnementale

AJOUTER UNE ACTION

- 3. Ajouter la fréquence (en nombre) et les groupes SANDRE 'solvants chlorés' et 'métaux'
- Description : 'Investigation des milieux eaux souterraines et gaz des sols dans le cadre de la mise en sécurité'
- 5. Ajouter un document

VALIDER CE DOCUMENT

- 6. ETAPE SUIVANTE/SAUVEGARDER
- 7. Rester sur l'interface de la fiche synthétique

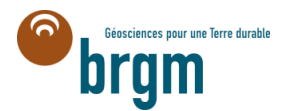

### **EXERCICE – MISE EN SITUATION**

La mise en sécurité a été menée entièrement et la cessation est considérée comme terminée. Le terrain est placé en SIS.

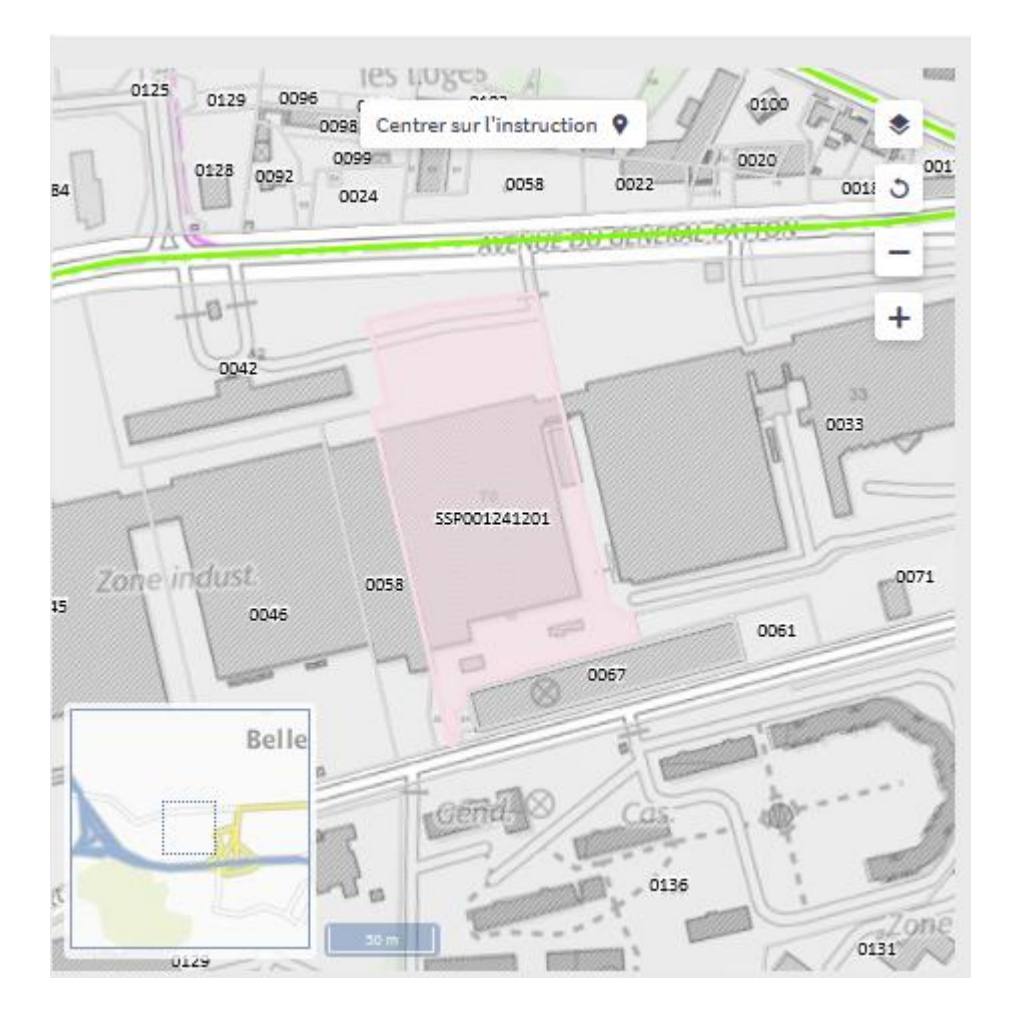

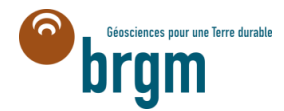

Géolocalisation > Description > Récapitulatif

# **CRÉER UNE CLASSIFICATION**

ÉTAPE PRÉCÉDENTE ÉTAPE SUIVANTE ENREGISTRER EN BROUILLON

6. Créer une classification liée à l'instruction créée depuis la fiche synthétique

- 1. Géolocalisation : sélectionner l'emprise non classifiée
- 2. Description : renseigner les chams obligatoires (\*) dont : Nom, statut (SIS)
- 3. ETAPE SUIVANTE / SAUVEGARDER
- 4. Voulez-vous en créer une nouvelle : Non, quitter

**7.** Editer l'instruction à partir de la fiche synthétique : changer le statut de l'instruction : clôturé

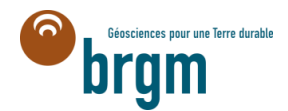

QUITTER SANS SAUVEGARDER

#### CHANGER l'ETAT de l'instruction et de la classification : processus de validation + 🖊 Statut de l'instruction Instruction #SSP001241201 Mise à jour : 18/01/2021 Clôturée

- **8**. Changer l'état de l'instruction :
  - Cliquer sur le n°SSP de l'instruction depuis la fiche synthétique générale-> fiche synthétique de 1. l'instruction Instruction #SSP00124120

État de la fiche : En révision

Créer une instruction

- Soumettre et valider 2.
- VAL IDER Cliquer sur le n°SSP de l'instruction depuis la fiche synthétique générale 3.
- Sélectionner publier et valider Publier 4 VALIDER

Soumettre

- Changer l'état de la classification: alterner entre la fiche synthétique générale et la fiche de la classication
  - Cliquer sur le n°SSP de la classification depuis la fiche synthétique générale 1.
  - Soumettre et valider Soumettre ✓ VALIDER 2.
  - Cliquer sur le n°SSP de la classification depuis la fiche synthétique générale 3.
  - Sélectionner publier et valider Soumettre 4. VALIDER

# EXPORTER LA FICHE PROJET DE LA CLASSIFICATION

10. Cliquer sur le n°SSP de la classification depuis la fiche synthétique générale

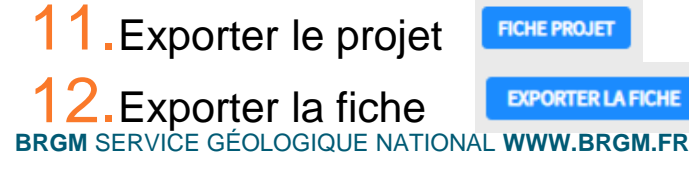

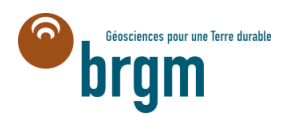